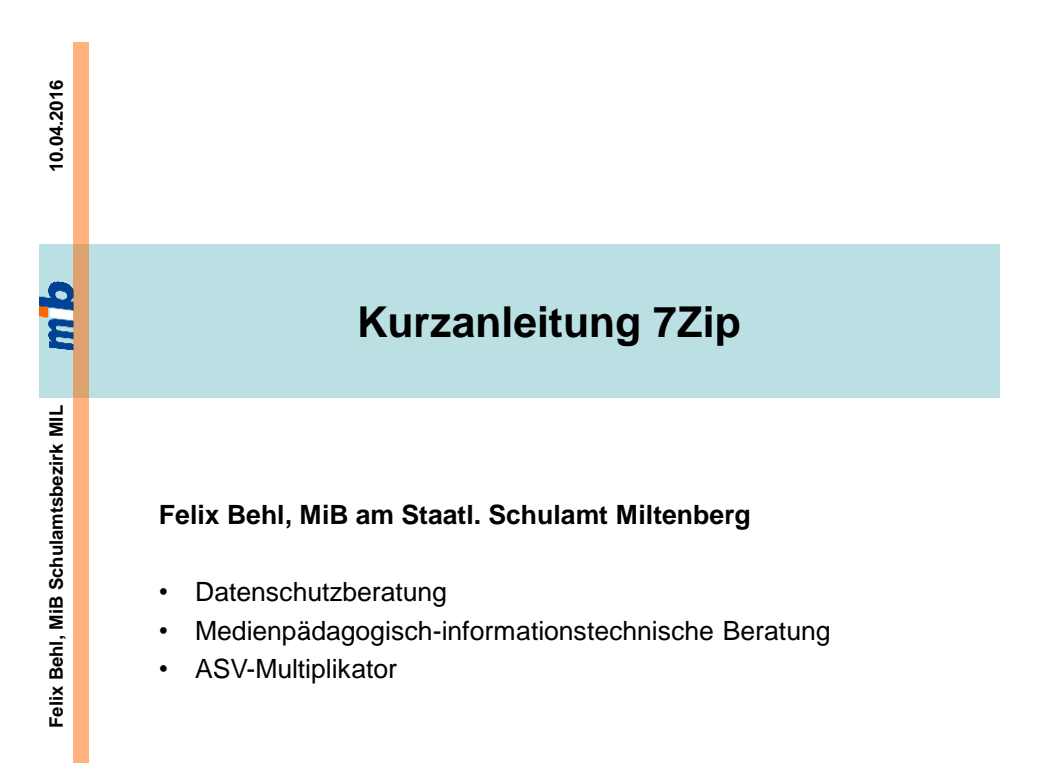

## Obligatorische Verschlüsselung bei Datentransport Download & Installation der Software 7zip

- Download unter http://www.7-zip.de/download.html
- Installation (ggf. Admin-Rechte benötigt)

gm

| Obligatorische Verschlüsselung bei Datentransport<br>Anleitung der Software 7zip                                              |
|----------------------------------------------------------------------------------------------------|
| Verschlüsselte "7z"-Datei <u>erstellen</u><br>per Rechtsklick mit der Maus                                                    |
| <ul> <li>Datei(en) mit linker Maustaste markieren</li> </ul>                                                                  |
| <ul> <li>rechter Mausklick auf Dateien → 7zip → "Zu einem<br/>Archiv hinzufügen" (mit linker Maustaste bestätigen)</li> </ul> |
| <ul> <li>ggf. unter "Archiv" Dateinamen anpassen</li> </ul>                                                                   |
| <ul> <li>Auswahl "7z" bei Archivformat (falls nicht vorgegeben)</li> </ul>                                                    |
| <ul> <li>Passwort bei "Verschlüsselung" eingeben</li> </ul>                                                                   |
| <ul> <li>Kästchen "Dateinamen verschlüsseln" auswählen</li> </ul>                                                             |
| <ul> <li>mit "OK" bestätigen</li> </ul>                                                                                       |
| <ul> <li>verschlüsselte "7z"-Datei an E-Mail anhängen</li> </ul>                                                              |
| <ul> <li>Text der E-Mail ohne personenbezogene Daten senden</li> </ul>                                                        |
|                                                                                                    |

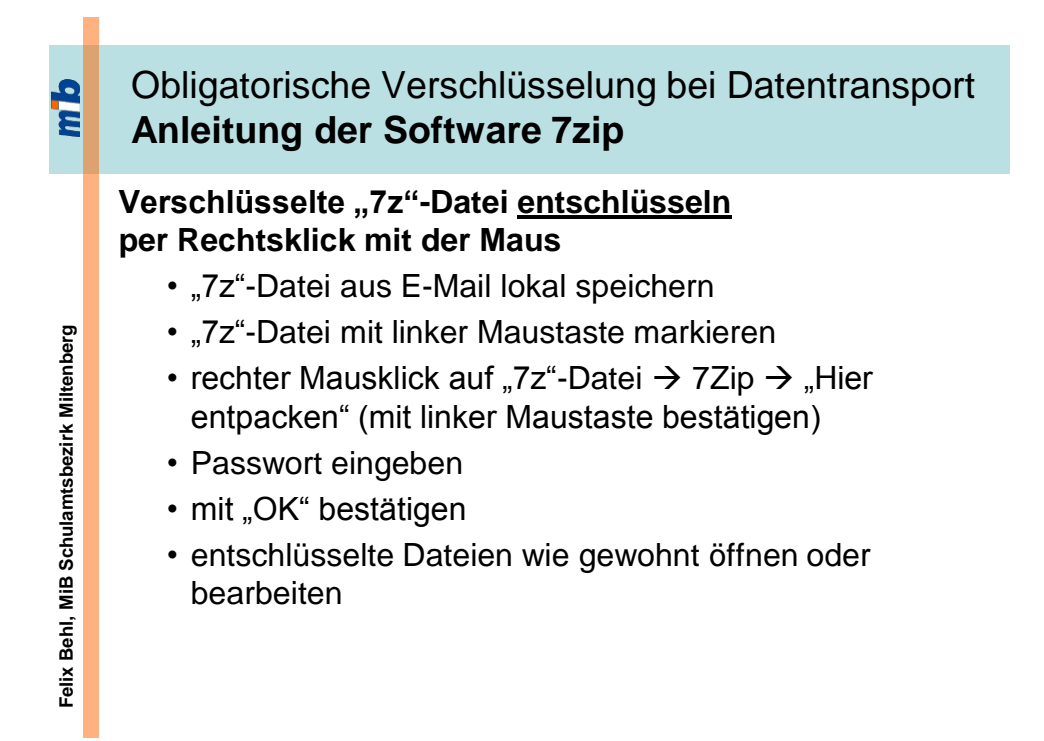

Q m

## Kontakt

erweiterte Erreichbarkeit (Diensttelefon)

## Felix Behl

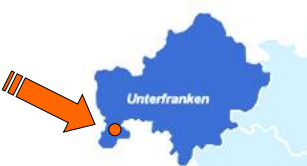

Medienpädagogisch-informationstechnischer Berater, Datenschutzbeauftragter, ASV-Multiplikator für Grund- und Mittelschulen am Staatl. Schulamt Miltenberg Barbarossa-Mittelschule Erlenbach Elsenfelder Str. 53, 63906 Erlenbach a. Main Fon: 09372 944083 (Schule) Fon: 09371 501 568 (Diensthandy) E-Mail: f.behl@ms-erlenbach.de URL: www.felixbehl.de